## **QUICK GUIDE Clever Access 2.0**

The following guide details the process to restore the Database.

## **Database Restoration:**

Once the software is installed and with your CD KEY registered, it will be possible to restore the previously backed up database.

- 1.- Go to "Tools" / "Restore"
- 2.- Click on "Search File"

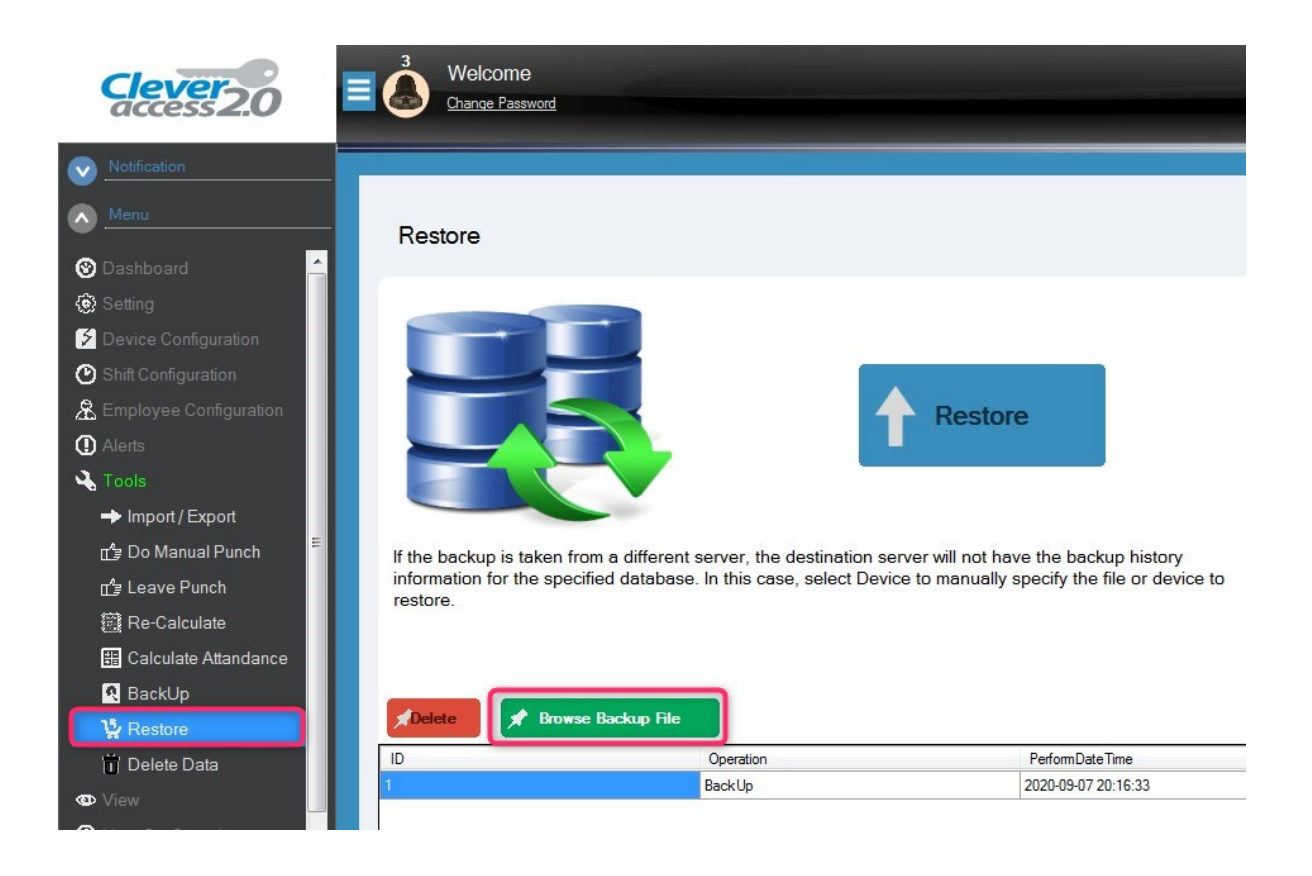

3.- A window appears to search for the backup file that was generated earlier, once located,

click on "Open", the window closes.

|                                                                                                    | s43 Open                                                                                                    |                                                                    |     |
|----------------------------------------------------------------------------------------------------|----------------------------------------------------------------------------------------------------|--------------------------------------------------------------------|-----|
| Restore                                                                                                  | ← → ∽ ↑ ► This PC → Desktop                                                                                                    | ✓ ひ Search Desktop                                                 | P   |
|                                                                                                    | Organize 🔻 New folder                                                                                                    |                                                                    | . 6 |
|                                                                                                    | <ul> <li>Nextcloud</li> <li>OneDrive</li> <li>This PC</li> <li>3D Objects</li> <li>Desktop</li> </ul>                                                                                                    | Name                                                               | 3   |
| If the backup is taken from a different serv<br>information for the specified database. In t<br>restore. | Documents  Documents | 201<br>201<br>201<br>201<br>201<br>201<br>201<br>201<br>201<br>201 | i   |
| Delete 🖈 Browse Backup File                                                                              | File name: Beckup                                                                                                    | <ul> <li>✓ &lt; Tams Files (*.tams*)</li> </ul>                    |     |
| 1 Bac                                                                                                    |                                                                                                    | Open Can                                                           | cel |

## 4.- Click on "Restore"

| Restore                                                              |                                                                                |                 |      |
|----------------------------------------------------------------------|--------------------------------------------------------------------------------|-----------------|------|
| If the backup is taken from a information for the specified restore. | different server, the destination ser<br>database. In this case, select Device | Restore         |      |
| Delete 📌 Browse Bac                                                  | skup File                                                                      |                 | Sei  |
| ID                                                                   | Operation                                                                      | PerformDateTime | Path |

**5.-** A small window opens, alerting that, after restoring the file, the existing data will be lost, giving the option of making a backup (by clicking on **"Yes"**), otherwise (clicking on **"No"**) for only restore.

| Restore                                                                                               |                                                                                                    |
|----------------------------------------------------------------------------------------------------|----------------------------------------------------------------------------------------------------|
|                                                                                                    | Clever Access 2.0                                                                                                    |
| If the backup is taken from a different sen<br>information for the specified database. In<br>restore. | After restore this file, new data which was configure after created this<br>backup file will be rollbacked. Do you want to Continue? Press YES if<br>you want to take backup of current data before restore. Press NO for<br>only restore. Press CANCEL to terminate operation. |
| ADelete 📌 Browse Backup File                                                                          | Yes No Cancel                                                                                                    |

- 6.- Later it indicates that the data was restored successfully
- 7.- Click "Yes" to restart the software.

| Restore                                                              |                                                            |                         |
|----------------------------------------------------------------------|------------------------------------------------------------|-------------------------|
|                                                                      | Restore                                                    |                         |
| If the backup is taken from a information for the specified restore. | Data restored successfully. Please yes to restart software | history<br>pr device to |
| Delete 📌 Browse Backu                                                | P File                                                     |                         |